# Manual de uso

Cómo pagar tu seguro desde la página web y app de tu banco

# Scotiabank – Pagos Varios

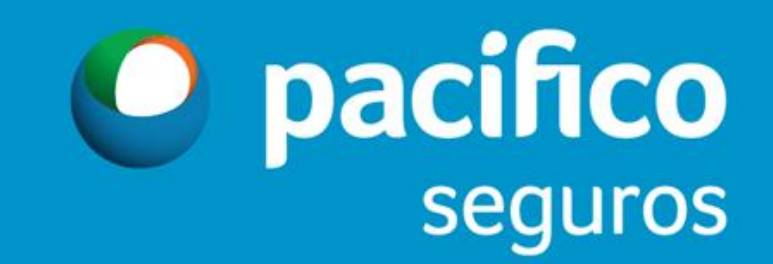

| A General de Saldes                           | 2033297041                 | T PACIFICO CON | IFANIA DE | Sectorista: ANDREA | SAKIHARA         |              | Coverage |  |
|-----------------------------------------------|----------------------------|----------------|-----------|--------------------|------------------|--------------|----------|--|
| Pagos Telebanking     Cheques de Gerencia     | Ahorros y Cuenta Corriente |                |           |                    |                  |              |          |  |
| Pagos del/al Exterior                         | Tipo                       | Número         | Moneda    | Saldo Contable     | Saldo Disponible | Detalle      |          |  |
| Notas y Constancias     Consulta de Solicitud | Cta. Cte.                  |                |           |                    |                  | Elija opción | T Exp    |  |
| Crediticia                                    | Cta. Cte.                  |                |           |                    |                  | Elija opción | ▼ Reg    |  |
|                                               | Cta. Cte.                  |                |           |                    |                  | Elija opción | <b>T</b> |  |
|                                               | Cta. Cte.                  |                |           |                    |                  | Elija opción | ▼ Desc   |  |
|                                               | Cta. Cte.                  |                |           |                    |                  | Elija opción |          |  |
| b Dawaa                                       | Cta. Cte.                  |                |           |                    |                  | Elija opción | <b>T</b> |  |
| Pagos                                         | Cta. Cte.                  |                |           |                    |                  | Elija opción | ▼ Fill   |  |
| ► Transferencias                              | Denósitos a Pl             | 270            |           |                    |                  |              |          |  |
| ▶ Letras y Facturas                           | Depositos a l'i            | azo            |           |                    |                  | D-L-II-      |          |  |
| ▶ Recaud iciones                              |                            | Про            |           | ero Moneda         | Saldo Disponible | Detalle      |          |  |
| ▶ Crédito:                                    |                            |                |           |                    |                  |              |          |  |
| <ul> <li>Solicitu les/Servicios</li> </ul>    |                            |                |           |                    |                  |              |          |  |
| Ordene<br>Teleban <mark>king</mark>           |                            |                |           |                    |                  |              |          |  |
| Administración                                |                            |                |           |                    |                  |              |          |  |

| <ul> <li>Pagos</li> </ul> |                |               |        |                |                      |              |          |
|---------------------------|----------------|---------------|--------|----------------|----------------------|--------------|----------|
| Servicios                 | Ahorros y Cue  | nta Corriente |        |                |                      |              |          |
| AFP                       | Тіро           | Número        | Moneda | Saldo Contable | Saldo Disponible     | Detalle      |          |
| Impuestos                 | Cta. Cte.      |               |        |                |                      | Elija opción | <b>,</b> |
| Pagos masivo de Impuestos | Cta. Cte.      |               |        |                |                      | Elija opción | <b>v</b> |
| Ŭ .                       | Cta. Cte.      |               |        |                |                      | Elija opción | •        |
|                           | Cta. Cte.      |               |        |                |                      | Elija opción | <b>T</b> |
|                           | Cta. Cte.      |               |        |                |                      | Elija opción | •        |
|                           | Cta. Cte.      |               |        |                |                      | Elija opción | <b>T</b> |
| Transformation            | Cta. Cte.      |               |        |                |                      | Elija opción | <b>v</b> |
|                           | Depósitos a Pl | azo           |        |                |                      |              |          |
| Recaud aciones            |                | Тіро          | N      | úmero Mone     | eda Saldo Disponible | Detalle      |          |
| Créditosi                 |                |               |        |                |                      |              | ·        |
| Solicitu des/Servicios    |                |               |        |                |                      |              |          |
| Ordene:<br>Telebanking    |                |               |        |                |                      |              |          |

|                                                                     | 06 noviembre 2018 20:07 T.Cambio (Referencial) Compra: 3.26300 Venta: 3.47500 🏛 Zona Segura 🧟 Soporte |                      |
|---------------------------------------------------------------------|----------------------------------------------------------------------------------------------------|----------------------|
| → Consultas                                                         | 🧉 20332970411 PACIFICO COMPAÑIA DE Sectorista: ANDREA SAKIHARA                                        | Coverage Team        |
| Pagos  Servicios  Tarjetas de Crédito  AFP  Impuestos Pagos masivos | Pago de Servicios                                                                                     | Empresas             |
|                                                                     | Moneda : SOLES  Servicio Número de RUC Información Afiliación                                         | Imprimir<br>Exportar |
| Pago Masivo de Impuestos                                            |                                                                                                    | Descargas            |
|                                                                     |                                                                                                    | Ayuda<br>Finalizar   |
| Transferencias                                                      | Aquí aparecerán tus pagos de servicios frecuentes (favoritos), si no                                  |                      |
| ▶ Letras y Facturas                                                 | tienes ninguno hasta el momento aparecerá vacío y deberás colocar                                     |                      |
| ► Recaudaciones                                                     | clic en <b>Adicionar</b>                                                                              |                      |
| ▸ Créditos                                                          |                                                                                                    |                      |
| Solicitudes/Servicios                                               |                                                                                                    |                      |
| Ordenes<br>Telebanking                                              |                                                                                                    |                      |
| ▶ Administración                                                    | Preliquidar Adicionar Eliminar                                                                        |                      |

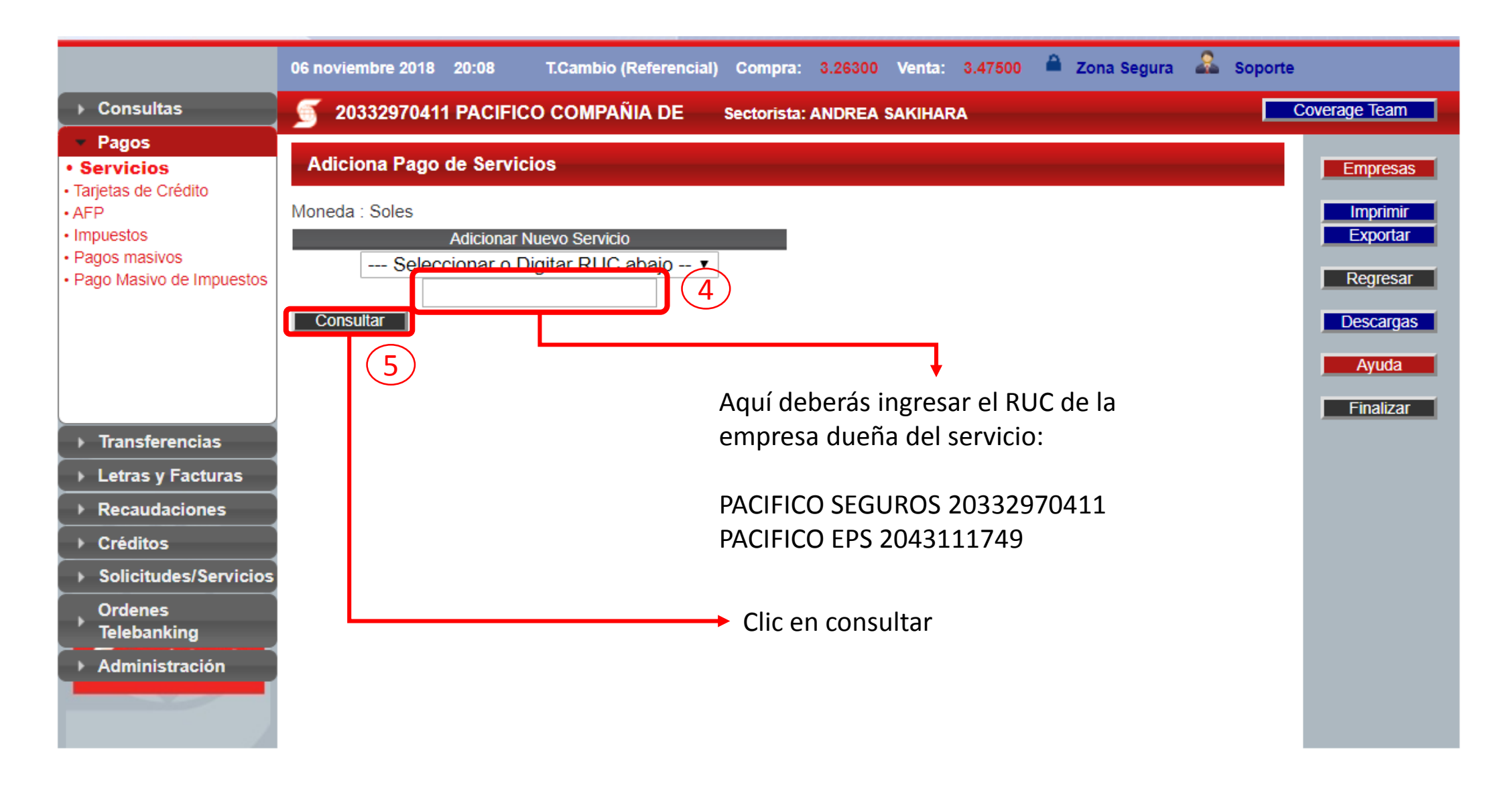

VARIOS VIDA ME

VARIOS GEN ME

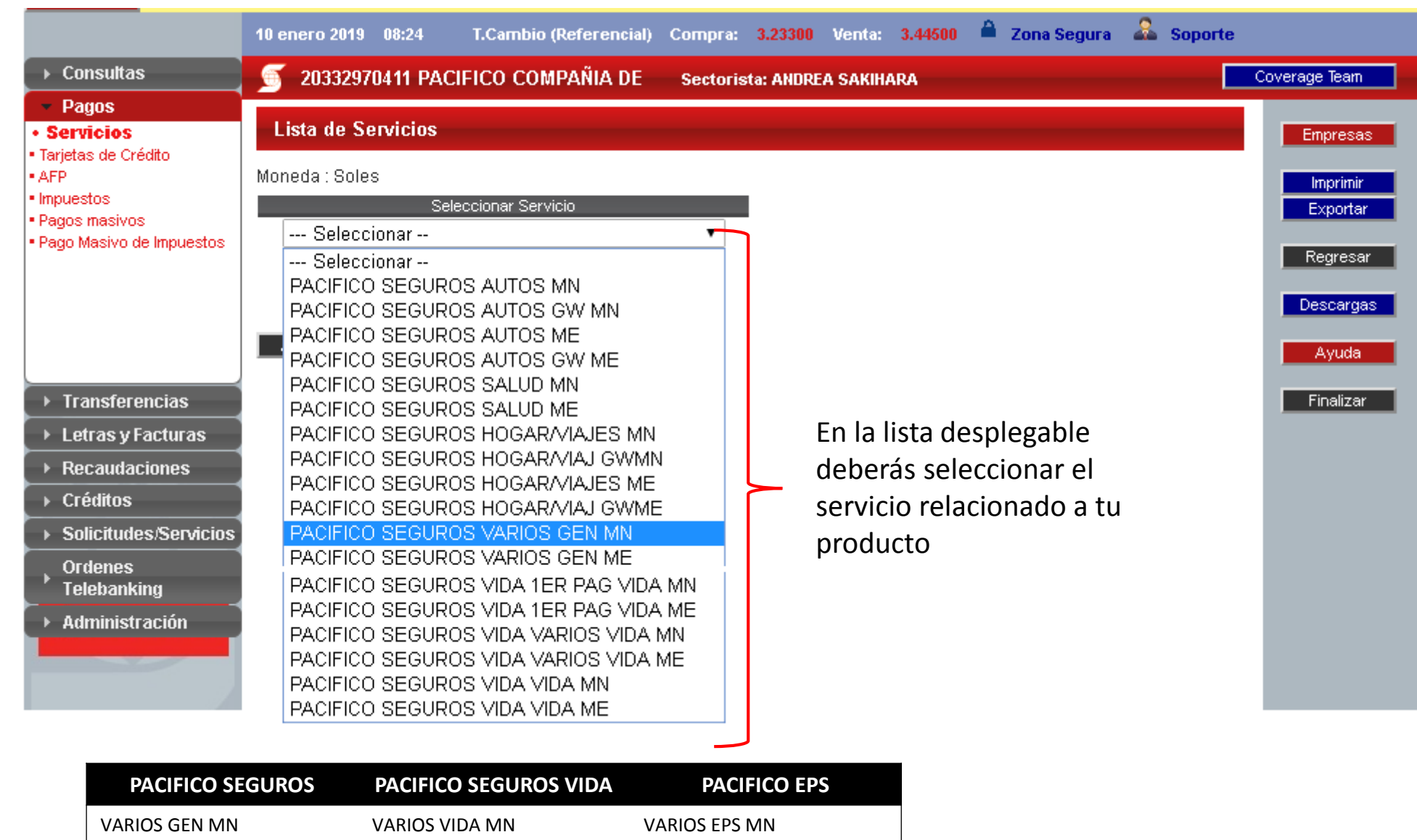

#### Forma de pago - Pago de Primas

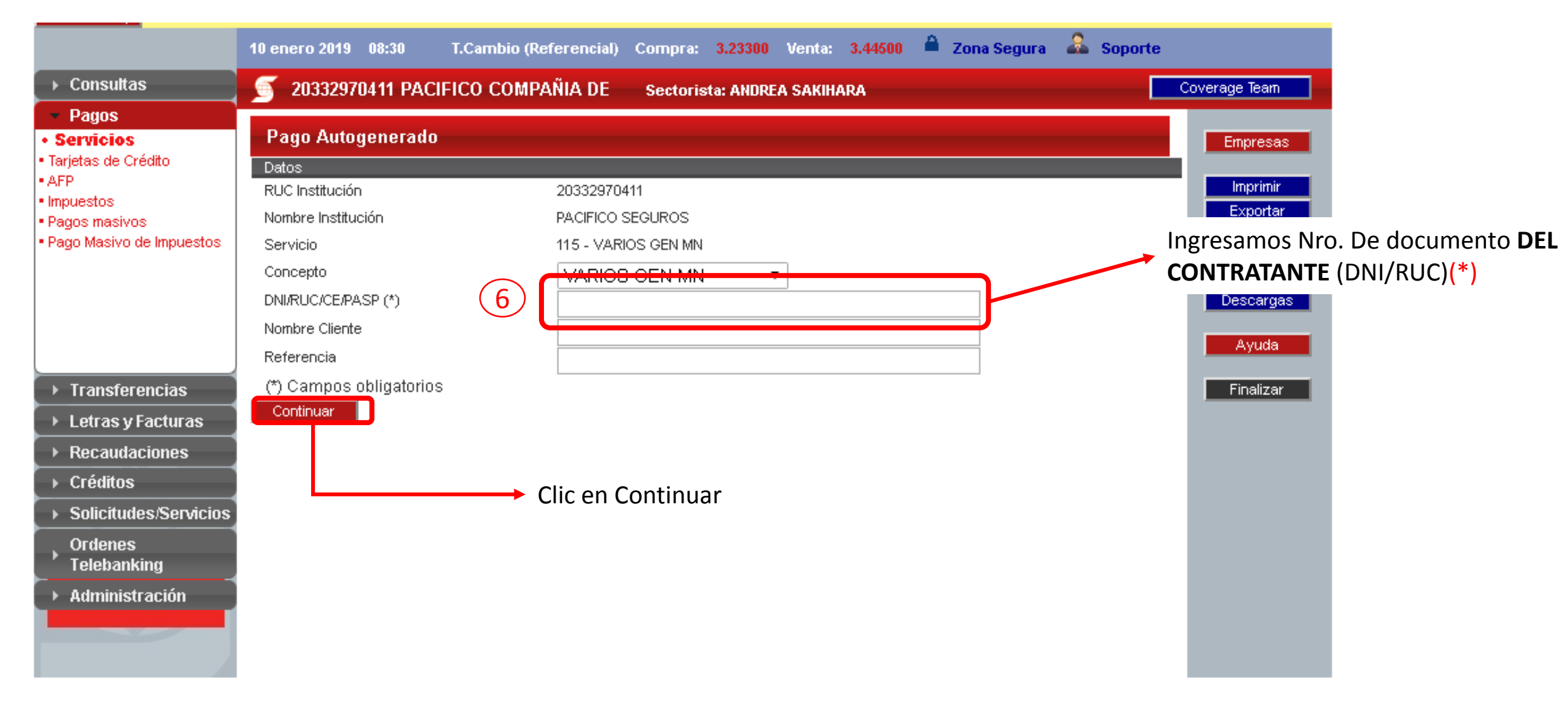

(\*) Nota: Recuerden, si su documento de identidad empieza en "0" deberán omitirlo. Ejemplo: DNI 07780016 Ingresar 7780016

|                                                                                        | 10 enero 2019 08:42                                                                                                    | T.Cambio (Referen                | cial) Compra: <mark>3.2330(</mark> | ) Venta: 3.44500 🏛           | Zona Segura | 🚨 Soporte |               |  |  |
|----------------------------------------------------------------------------------------|----------------------------------------------------------------------------------------------------|----------------------------------|------------------------------------|------------------------------|-------------|-----------|---------------|--|--|
| → Consultas                                                                            | 🥑 20332970411 PA                                                                                                    | CIFICO COMPAÑIA                  | DE Sectorista: ANDF                | EA SAKIHARA                  |             |           | Coverage Team |  |  |
| Pagos     Servicios     Tarjetas de Crédito     AFP                                    | Pago de Servicios                                                                                                    |                                  |                                    |                              |             |           |               |  |  |
|                                                                                        | Moneda : SOLES 🔹                                                                                                    |                                  |                                    |                              |             |           |               |  |  |
| <ul> <li>Impuestos</li> <li>Pagos masivos</li> <li>Pago Masivo de Impuestos</li> </ul> | Servicio PACIFICO                                                                                                    | Número de Afiliación<br>46332676 | RUC<br>20332970411                 | Información<br>VARIOS GEN MN |             |           | Exportar      |  |  |
| - Pago Masivo de Impuestos                                                             | Nombre de la                                                                                                    | Nro de documento                 | RUC de la empresa                  | Nombre del                   |             |           | Regresar      |  |  |
|                                                                                        | empresa<br>dueña del                                                                                                    | ingresado                        | dueña del servicio                 | servicio escogido            |             |           | Descargas     |  |  |
|                                                                                        | servicio                                                                                                    |                                  |                                    |                              |             |           | Ayuda         |  |  |
| ▶ Transferencias                                                                       |                                                                                                    |                                  |                                    |                              |             |           | Finalizar     |  |  |
| Letras y Facturas                                                                      | Regresaremos a la primera interfaz de nuestros pagos<br>frecuentes (Ver página 4) y veremos el servicio<br>seleccionado previamente |                                  |                                    |                              |             |           |               |  |  |
| Recaudaciones     Créditos                                                             |                                                                                                    |                                  |                                    |                              |             |           |               |  |  |
| <ul> <li>Solicitudes/Servicios</li> </ul>                                              |                                                                                                    |                                  |                                    |                              |             |           |               |  |  |
| Ordenes<br>Telebanking                                                                 |                                                                                                    |                                  |                                    |                              |             |           |               |  |  |
| ► Administración                                                                       |                                                                                                    |                                  |                                    |                              |             |           |               |  |  |
|                                                                                        | Preliquidar Ac                                                                                                    | dicionar Eliminai                |                                    |                              |             |           |               |  |  |

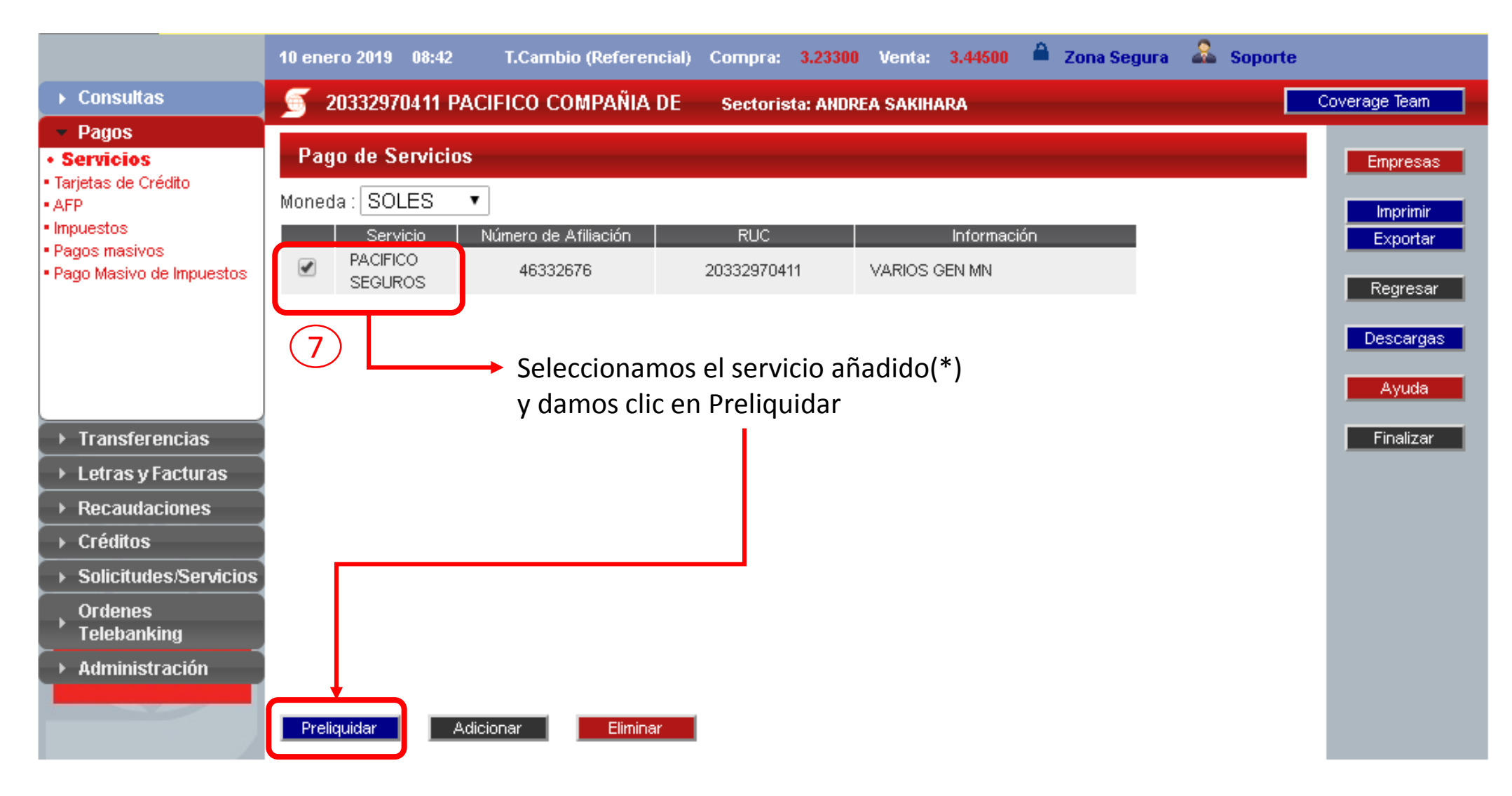

(\*) Nota: Recuerden que una vez añadido el servicio a pagar, lo podrás utilizar el tiempo que necesites hasta que lo elimines con el botón Eliminar

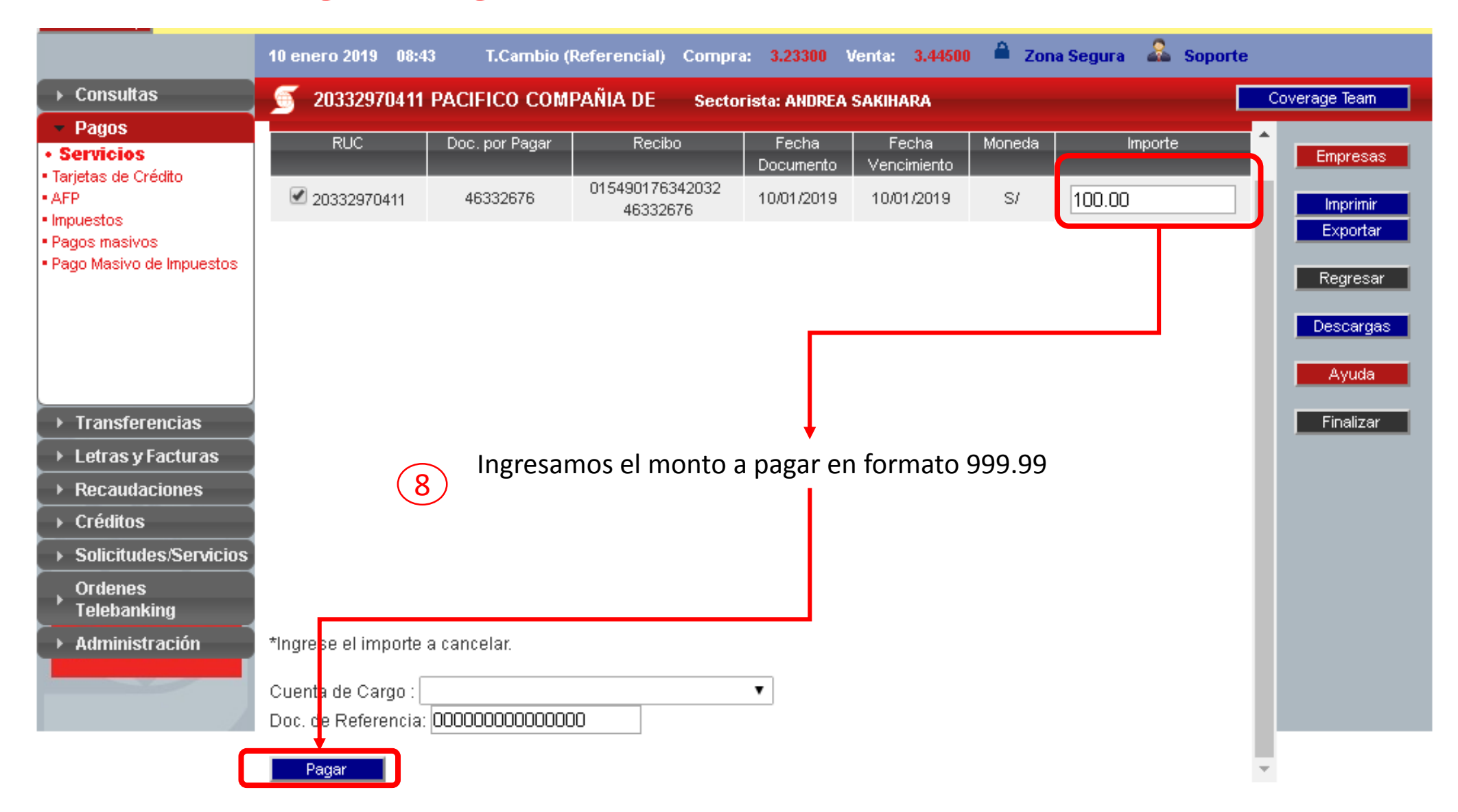

|                                                                                                    | 06 noviembre 2018 20:12 T.Cambio (Referencial) Compra: 3.26300 Venta: 3.47500 🚔 Zona Segura 🎎 Soporte |                                  |
|----------------------------------------------------------------------------------------------------|----------------------------------------------------------------------------------------------------|----------------------------------|
| → Consultas                                                                                         | 🥌 20332970411 PACIFICO COMPAÑIA DE Sectorista: ANDREA SAKIHARA                                        | Coverage Team                    |
| Pagos     Servicios     Tarietas de Crédite                                                         | Orden TeleBanking para Pago de Servicios                                                              | Empresas                         |
| <ul> <li>AFP</li> <li>Impuestos</li> <li>Pagos masivos</li> <li>Pago Masivo de Impuestos</li> </ul> | Orden Telebanking Generada:02036                                                                      | Imprimir<br>Exportar<br>Regresar |
|                                                                                                    |                                                                                                    | Descargas<br>Ayuda<br>Einalizar  |
| ▶ Transferencias                                                                                    |                                                                                                    |                                  |
| <ul> <li>Letras y Facturas</li> <li>Recaudaciones</li> </ul>                                        |                                                                                                    |                                  |
| <ul> <li>Créditos</li> <li>Solicitudes/Servicios</li> </ul>                                         |                                                                                                    |                                  |
| Ordenes<br>Telebanking                                                                              |                                                                                                    |                                  |
| ▶ Administración                                                                                    |                                                                                                    |                                  |

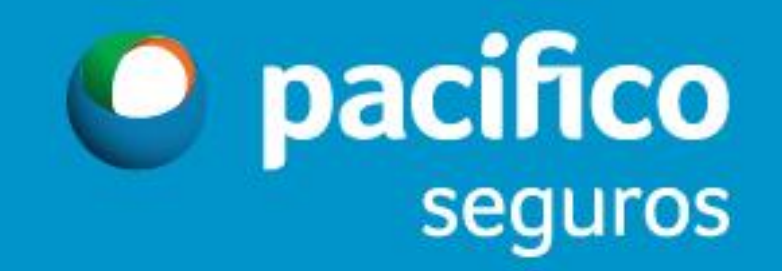